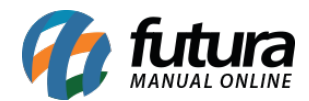

## 1 - Página para upload de pdf

## Caminho: <u>catálogo > Upload de PDF</u>

Nesse nova versão foi adicionada uma nova configuração ao painel do e-commerce que permite realizar o upload de arquivos PDF diretamente do seu computador.

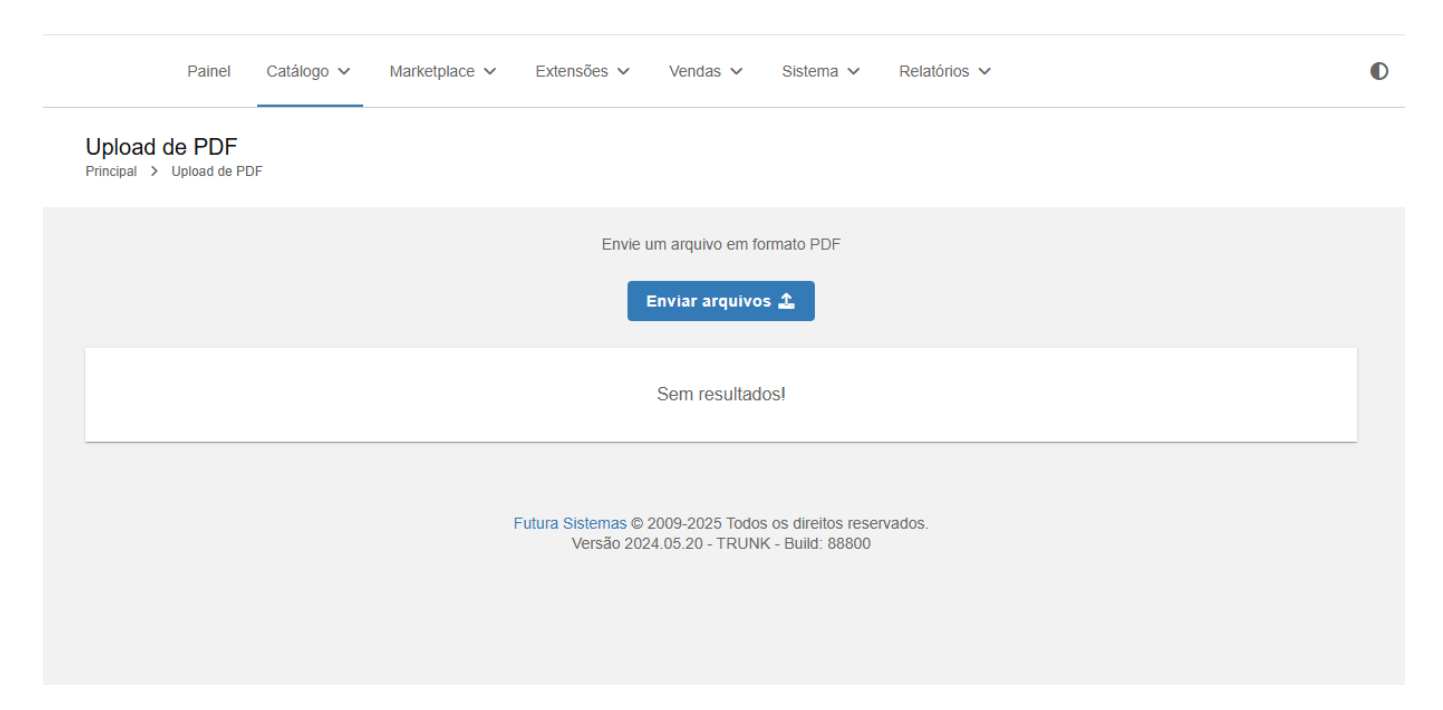

Ao clicar em Enviar Arquivos, será aberta a tela do Gerenciador de Arquivos, onde é possível arrastar os arquivos para a área indicada ou selecioná-los diretamente do seu computador.

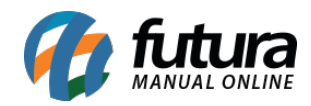

| Upload de PDF<br>Principal > Upload de PDF |            |                                                               |   |
|--------------------------------------------|------------|---------------------------------------------------------------|---|
|                                            |            | Envie um arquivo em formato PDF                               | _ |
|                                            | ≡          | Gerenciador de arquivos                                       | × |
|                                            | Arquivos   | < Arquivos                                                    |   |
|                                            |            | CArraste os arquivos para cá<br>ou<br>Selecione do computador |   |
|                                            | Nova pasta | Arquivos permitidos: pdf                                      |   |
|                                            |            |                                                               |   |

Ao selecionar os arquivos no computador, clique em Enviar Arquivos. Caso deseje organizar melhor seus documentos, é possível criar novas pastas clicando em Nova Pasta.

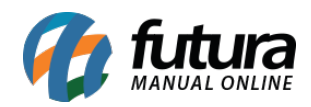

| Upload de PDF<br>Principal > Upload de PDF |                                  |                                           |          |
|--------------------------------------------|----------------------------------|-------------------------------------------|----------|
|                                            |                                  | Envie um arquivo em formato PDF           | _        |
|                                            | ≡                                | Gerenciador de arquivos                   | ×        |
| Links                                      | Arquivos                         | Arquivos Enviar arquivo                   | s Copiar |
| https://bb8.futurasistemas.com.br:         | Pastas<br>teste1                 | Procurar em arquivos                      | e        |
| https://bb8.futurasistemas.com.br:         | teste2                           |                                           | e        |
| https://bb8.futurasistemas.com.br:         |                                  | PDF PDF PDF                               | Ð        |
| https://bb8.futurasistemas.com.br:         |                                  | catalogo1.pdf catalogo2.pdf catalogo3.pdf | e        |
| https://bb8.futurasistemas.com.br.         |                                  |                                           | e        |
| https://bb8.futurasistemas.com.br:         |                                  |                                           | e        |
| https://bb8.futurasistemas.com.br:         | Nova pasta                       |                                           | c        |
| https://bb8.futurasistemas.com.br:94       | 103/repi3/download/pdf/teste2/ca | atalogo2.pdf                              | e        |
| https://bb8.futurasistemas.com.br:94       | 103/repl3/download/pdf/teste2/ca | atalogo3.pdf                              | e        |
|                                            |                                  |                                           |          |

Após realizar o upload dos arquivos e/ou criar uma nova pasta é possível executar as seguintes ações: **renomear pasta, deletar pasta, deletar arquivo, mover arquivo, renomear arquivo, copiar link do arquivo**.

Essas funcionalidades proporcionam mais organização e controle sobre os documentos enviados para o painel.

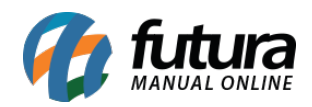

| - 100                               |                               | Envie um arquivo em formato PDF     |                        |        |
|-------------------------------------|-------------------------------|-------------------------------------|------------------------|--------|
|                                     | ≡                             | Gerenciador de arquivos             | ×                      |        |
| Links                               | Arquivos                      | teste1                              | Renomear pasta         | Copiar |
| https://bb8.futurasistemas.com.br.9 | Pastas                        | Procurar em teste1                  | Deletar pasta          | G      |
| https://bb9_futuracistomac.com.br/  | teste1                        |                                     | Deletar arquivo        |        |
| nitps.//bb8.niturasistemas.com.br.s | teste2                        |                                     | Mover arquivo          |        |
| https://bb8.futurasistemas.com.br.9 |                               |                                     | Renomear arquivo       | G      |
| https://bb8.futurasistemas.com.br.  |                               | catalogo1.pdf catalogo2.pdf catalog | Copiar link do arquivo | G      |
| https://bb8.futurasistemas.com.br.9 |                               |                                     |                        | G      |
| https://bb8.futurasistemas.com.br:  |                               |                                     |                        | G      |
| https://bb8.futurasistemas.com.br:9 | Nova pasta                    |                                     |                        | G      |
| https://bb9.futuragistomag.com.br/  | 9403/repl3/download/pdf/teste | 2/catalogo2.pdf                     |                        | Ç      |

Assim que o arquivo for carregado com sucesso, o sistema gera automaticamente o link de acesso ao arquivo. Esse link pode ser copiado e colado nos Links personalizados.

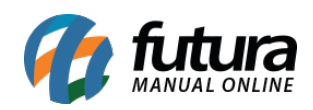

| Principal > Upload de PDF                                                      |        |
|--------------------------------------------------------------------------------|--------|
| Envie um arquivo em formato PDF                                                |        |
| Links                                                                          | Copiar |
| https://bb8.futurasistemas.com.br:9403/repl3/download/pdf/catalogo1.pdf        | Q      |
| https://bb8.futurasistemas.com.br:9403/repl3/download/pdf/catalogo2.pdf        | Q      |
| https://bb8.futurasistemas.com.br:9403/repl3/download/pdf/catalogo3.pdf        | ę      |
| https://bb8.futurasistemas.com.br:9403/repl3/download/pdf/teste1/catalogo1.pdf | Q      |
| https://bb8.futurasistemas.com.br:9403/repl3/download/pdf/teste1/catalogo2.pdf | ę      |
| https://bb8.futurasistemas.com.br:9403/repl3/download/pdf/teste1/catalogo3.pdf | Q      |
| https://bb8.futurasistemas.com.br:9403/repl3/download/pdf/teste2/catalogo1.pdf | ę      |
| https://bb8.futurasistemas.com.br:9403/repl3/download/pdf/teste2/catalogo2.pdf | Q      |
| https://bb8.futurasistemas.com.br:9403/repl3/download/pdf/teste2/catalogo3.pdf | С      |

Abaixo, a tela de Links Personalizados com o link do arquivo PDF colado:

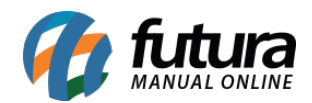

|              |                                         |                                                     | -       |            |                                                                      |                                                             |                                                                                                    |            |             |
|--------------|-----------------------------------------|-----------------------------------------------------|---------|------------|----------------------------------------------------------------------|-------------------------------------------------------------|----------------------------------------------------------------------------------------------------|------------|-------------|
| nk:<br>cipal | s Persor                                | alizados                                            | los     |            |                                                                      |                                                             | Cancelar                                                                                                    | Sa         | alvar       |
| enu          | Cabeçalho                               |                                                     |         |            |                                                                      |                                                             |                                                                                                    |            |             |
|              |                                         |                                                     |         |            |                                                                      |                                                             |                                                                                                    |            |             |
| obr          | e o Módulo                              |                                                     |         |            |                                                                      |                                                             |                                                                                                    |            | ~           |
| Adia         | nionar link                             |                                                     |         |            |                                                                      |                                                             |                                                                                                    |            |             |
| Adio         | cionar link                             | Catálogo de P                                       | rodutos |            | https://bb8.futurasi                                                 | stemas.com.br:940                                           | E<br>)3/repl3/downloa 오                                                                                                    | sconder :  | sublin      |
| Adio         | cionar link<br>Icone<br>Adicionar s     | Catálogo de Pr<br>Sublink                           | rodutos | •          | https://bb8.futurasi                                                 | stemas.com.br:940                                           | E<br>)3/repl3/downloa 🥑                                                                                                    | isconder : | sublin      |
| Adio         | Licone<br>Adicionar S<br>Icone          | Catálogo de Pr<br>Sublink<br>catálogo1              | rodutos | •          | https://bb8.futurasi<br>https://bb8.futurasi                         | stemas.com.br:940<br>stemas.com.br:940                      | E<br>)3/repl3/downloa<br>)3/repl3/downloa                                                                                                    | sconder s  | sublin<br>= |
| Adio         | Licone<br>Adicionar S<br>Icone<br>Icone | Catálogo de Pi<br>Sublink<br>catálogo1<br>catálogo2 | rodutos | • (<br>• ( | https://bb8.futurasi<br>https://bb8.futurasi<br>https://bb8.futurasi | stemas.com.br:940<br>stemas.com.br:940<br>stemas.com.br:940 | I3/repl3/downloa<br>)3/repl3/downloa<br>)3/repl3/repl | isconder s |             |

Após adicionar o link corretamente na tela de Links Personalizados, o catálogo em PDF já ficará disponível para visualização no site.

| 00 | que deseja bus | scar?                           |        |        |             |             |                                                                                | Q          | 💄 Teste 🗸 🗨    | ₽ <b>₩</b> ₽ |  |
|----|----------------|---------------------------------|--------|--------|-------------|-------------|--------------------------------------------------------------------------------|------------|----------------|--------------|--|
| •  | Consoles       | Dvds e blu-ray                  | Games  | Livros | Sem produto | Smartphones | Teste catego                                                                   | oria grupo | Catálogo de pr | odutos       |  |
|    |                |                                 |        |        |             | Gam<br>Rc   | ne - C<br>agnar<br>Catálogo de produ<br>Catálogo 1<br>Catálogo 2<br>Catálogo 3 |            | o de produtos  |              |  |
|    |                | PRODUTO SEM<br>Por Futura Siste | IMAGEM |        |             |             | R\$ 3                                                                          | 99,        | 90             |              |  |

E-COMMERCE APENAS DEMONSTRAÇÃO EXCLUSIVA DA FUTURA SISTEMAS, NÃO EFETUAMOS VENDAS DOS PRODUTOS EXIBIDOS NESTE E-COMMERCE

Dentro do site, é possível fazer o download do catálogo para visualização em um leitor de

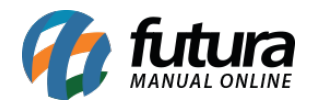

PDF, dessa forma, é permitido salvar o arquivo e acessá-lo com mais praticidade quando necessário.

|   | O que deseja buscar?                     |                |              |        |               |                    |                                                             |                |         |  |
|---|------------------------------------------|----------------|--------------|--------|---------------|--------------------|-------------------------------------------------------------|----------------|---------|--|
| 1 | CONSOLES                                 | DVDS E BLU-RAY | GAMES        | LIVROS | sem produto   | SMARTPHONES        | teste categoria grupo                                       | Catálogo de Pr | odutos√ |  |
| 1 | NÍCIO > DOWNLOA                          | D DE PDF       |              |        |               |                    |                                                             |                |         |  |
|   | Download de PDF                          |                |              |        |               |                    |                                                             |                |         |  |
|   |                                          |                |              |        | *             |                    |                                                             |                |         |  |
|   |                                          |                |              | O down | load do seu P | DF foi iniciado    |                                                             |                |         |  |
|   | Voltar para a Home                       |                |              |        |               |                    |                                                             |                |         |  |
|   | <b>Informação</b><br>Termos de Privacida | nde            | Atendimento  |        | Mi            | nha Conta          | Contate-ne                                                  | <b>DS</b>      |         |  |
|   | Política de cookies                      |                | Mapa do site |        | His           | stórico de Pedidos | <ul> <li>(19) 95</li> <li>         → emailt     </li> </ul> | este@teste.com |         |  |

Caso, ao tentar realizar o download do catálogo em PDF no site, seja exibida uma mensagem de erro , isso geralmente ocorre devido à ausência ou incorreção do caminho do link na seção de Links Personalizados do painel administrativo.

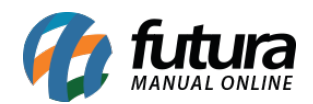

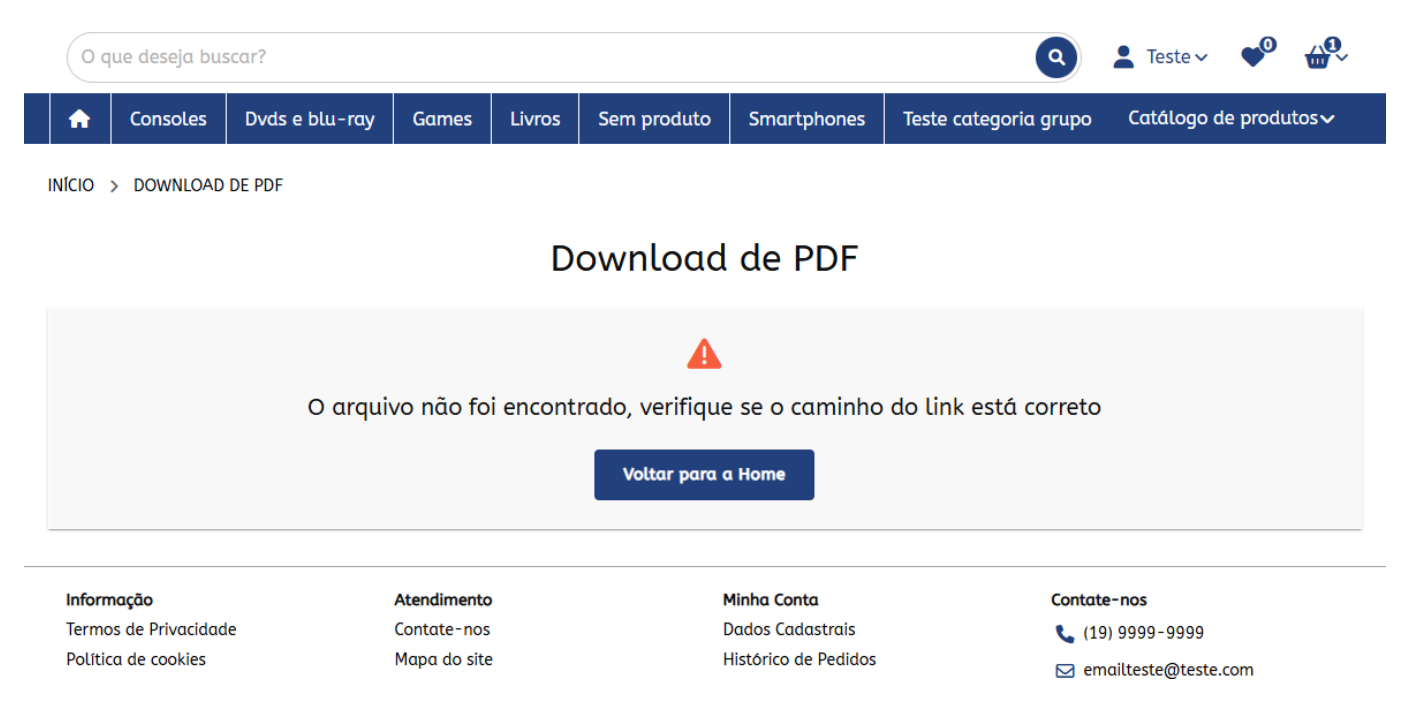

## Causa Provável:

- O arquivo PDF foi removido ou renomeado no Gerenciador de Arquivos.
- O link informado anteriormente está desatualizado ou incorreto.
- O campo de link personalizado foi deixado em branco ou preenchido com erro de formatação.

Solução Recomendada:

- Verifique se o arquivo PDF ainda está presente no Gerenciador de Arquivos.
- Caso o arquivo tenha sido removido, realize o upload novamente.
- Copie o novo caminho gerado pelo sistema e atualize a URL no campo de Links Personalizados.
- Salve as alterações e teste novamente o acesso ao link no site.

## Observação:

Sempre que houver alterações nos arquivos ou nas pastas, é necessário atualizar manualmente o link vinculado no painel do e-commerce para garantir o correto funcionamento da funcionalidade de download.